Manuál SQL Ekonom 2018 verze 18.4.0

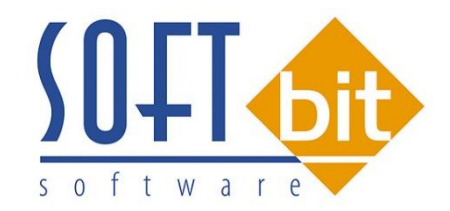

# MANUÁL SQL Ekonom 2018 verze 18.4.0.

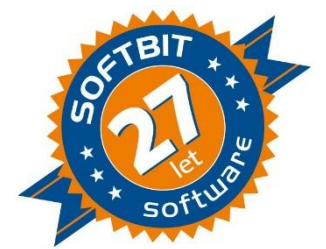

Vážení uživatelé ekonomických a informačních systémů od naší společnosti. Přinášíme Vám novou aktualizaci informačního systému SQL Ekonom ve verzi *18.4.0.* Aktualizace se týká zejména nových finančních výkazů pro příspěvkové organizace na rok 2018. Aktualizaci výkaznictví pro hospodářské organizace v rámci IS SQL Ekonom uvolníme v následující verzi, kterou plánujeme na duben/květen letošního roku.

Obsahem aktualizace jsou následující funkce a úpravy.

#### Obsah:

| Číselník středisek                                             | 2  |
|----------------------------------------------------------------|----|
| Číselník bankovních účtů                                       | 3  |
| Číselník pokladen                                              | 4  |
| Odběratelské faktury daňové                                    | 4  |
| Pokladna                                                       | 5  |
| Výkaz rozvaha – příspěvkové organizace 2018                    | 6  |
| Výkaz hospodaření – příspěvkové organizace 2018                | 7  |
| Příloha – příspěvkové organizace 2018                          | 8  |
| Párování bankovních účtů                                       | 11 |
| Přednastavení účtování pro stažení výpisů                      | 12 |
| Změna velikosti písma ve formulářích                           | 12 |
| Načítání označení fyzických osob z registru ARES               | 13 |
| Anonymizace všech firem                                        | 13 |
| Zobrazení počtu MJ neuzavřených v inventuře v ceníku materiálu | 14 |
| Závěrem                                                        | 14 |

# Číselník středisek

Číselník organizačních středisek obsahuje v nové verzi nový údaj Aktivní (A/N). Pokud má organizace střediska, která již v organizační struktuře nepoužívá, může si tato střediska označit v tomto parametru na N. Střediska budou v číselníku označena nadále červenou barvou v mřížce.

| Manuál SQL Ekonom 2018 verze 18.4.0                                                                                                    |     |
|----------------------------------------------------------------------------------------------------|-----|
| Image: Ciselník středisek         Image: Ciselník středisek         Image: Ciselník organizačních středisek         Image: Ciselník organizačních středisek |     |
| Středisko       1       Zakázky (A/N)         Název střediska       Softbit software s.r.o.       Typ činnosti (H,V)         Cizojazyčný název       Hežijní (A/N)         Skupina střediska       00       všechna.         Závod       Im       Im                                                                                                    |     |
| Středisko Název střediska       Cizojazyčný název       Skupina střediska Zakázky (A/N) Typ činnosti Režijní Středisko mzdy         0       Pro rozvážné účty       00       N       H         1       Softbit software s.r.o.       00       N       H       N                                                                                                    | ~   |
| Třídění: Podmínky:                                                                                                    | 2/2 |

Obrázek: Číselník organizačních středisek

# Číselník bankovních účtů

Číselník bankovních účtů obsahuje v nové verzi nový údaj Aktivní (A/N). Pokud má organizace bankovní účty, které již nepoužívá, může si tyto bankovní účty označit v tomto parametru na N. Bankovní účty budou v číselníku označeny nadále červenou barvou v mřížce.

| Selník bankovních         | n účtů - nastavené období 2018                          |             |                           |                                  | - 0 ×                                 |
|---------------------------|---------------------------------------------------------|-------------|---------------------------|----------------------------------|---------------------------------------|
| ✓ <u>O</u> K              | : ? <u>F</u> iltr <mark>≫ <u>n</u> <u>H</u>ledej</mark> |             | 1 🕂 🗕 🔺 🗸 🤇               |                                  |                                       |
| 🗑 <u>P</u> ředtisk Bankov | ní účty se zůstatky                                     | ~ 🖻 🔻       |                           |                                  |                                       |
| Bankovní účet Bankov      | ní dům                                                  |             |                           |                                  |                                       |
| Kód účtu                  |                                                         | 1           |                           | Číslo účtu                       | 221400                                |
| Číslo účtu                | 123123123                                               | 0300        | Kód měny Kč               | Bankovní účty-banka ČSOB 2657480 | 9                                     |
| Název účtu                | Běžný účet-∨oda                                         |             | Název měny                | Číslo střediska                  | 0                                     |
| Název banky               | ČSOB                                                    |             |                           |                                  |                                       |
| Sídlo pobočky banky       |                                                         |             | Periodický (A/N)          | Číclo zakázky                    |                                       |
| Ulice pobočky banky       |                                                         |             | Aktivní (A/N) A           |                                  |                                       |
| Doplňující text           |                                                         |             |                           |                                  |                                       |
| Iban                      |                                                         |             | Číslo posl.výpisu         | 662 Datum založení účtu          | 1.1.2010                              |
| Swift                     |                                                         |             | Datum posl.výpisu 4.2.201 | 7 Datum ukončení úč              | tu                                    |
|                           |                                                         |             |                           |                                  |                                       |
| Kód účtu Číslo účtu       | Banka Název účtu                                        | Název banky | Sídlo podočky banky       | Doplňující text Cizí mě          | na (A/N) Název měny Kód měny nazevu 🥆 |
| 1 123123123               | 0300 Běžný účet-voda                                    | CSOB        |                           | N                                | Kč                                    |
| 99 99                     | 0100 SIPO<br>0100 Vzájemné zápočty                      |             |                           | N                                | Kč                                    |
| <                         |                                                         |             |                           |                                  | >                                     |
| Bankovní účty Zůstatky    | rna účtech∨období                                       |             |                           |                                  |                                       |
| Třídění:                  |                                                         | Podmínky    | :                         |                                  | 1                                     |

Obrázek: Číselník bankovních účtů

# Číselník pokladen

Číselník pokladen obsahuje v nové verzi nový údaj Aktivní (A/N). Pokud má organizace pokladny, které již nepoužívá, může si tyto pokladny označit v tomto parametru na N. Pokladny budou v číselníku označeny nadále červenou barvou v mřížce.

| Se Číselník p       | ookladních knih                                                     |                      |                                      |                              |                          |                   |                     | - • ×                                        |
|---------------------|---------------------------------------------------------------------|----------------------|--------------------------------------|------------------------------|--------------------------|-------------------|---------------------|----------------------------------------------|
| <b>√</b> <u>0</u> K | 🗶 Konec 🛛 ? Eiltr 🚿 🖻 🖽                                             | edej                 |                                      |                              | - + 4                    | <b>A</b> <i>V</i> | × C                 |                                              |
| ፼ <u>P</u> ředtisl  | k Číselník pokladních knih                                          | ~                    | ₽ .                                  |                              |                          |                   |                     |                                              |
| Název pokl          | ladny i                                                             | Pokladna 🚺           |                                      | Cizí měna (A/N)              |                          | Ν                 | Pokladník           |                                              |
| Hlavní p            | pokladna                                                            |                      |                                      | Kód měny                     | Kč                       | •••               | Účtoval             |                                              |
|                     |                                                                     |                      |                                      | Označení měna                |                          | $\sim$            | Posl.doklad výdej   | 0                                            |
| Učet                | 211000 - Peněžní prostředk                                          | y∨pokladně           |                                      | Dph∨jiné zemi (N             | √-není,?-kód zem         | ně)? N            | Posl.doklad příjem  | 0                                            |
| Středisko           | 0                                                                   |                      |                                      |                              |                          |                   |                     |                                              |
| Zakázka             | 0                                                                   |                      |                                      | Aktivni (A/N)                |                          | A                 | EET od data [1.1.29 | 99 Provozovna                                |
|                     |                                                                     |                      |                                      |                              |                          |                   |                     |                                              |
| Pokladna            | Název pokladny<br>1 Hlavní pokladna                                 | Účet Sti<br>211000 0 | fedisko Zakázka C<br>0 N             | ĭzí měna (A∕N) Označer<br>N  | ní měna Kód měny P<br>Kč | Pokladník         | Účtoval             | Posl.doklad výdej Posl.doklad při<br>0       |
| Pokladna            | Název pokladny<br>1 Hlavní pokladna                                 | Účet Sti<br>211000 0 | ředisko Zakázka C<br>0 N             | iizí měna (A/N) Označer<br>N | í měna Kód měny P<br>Kč  | Pokladník         | Účtoval             | Post.doklad výdej Post.doklad při<br>0       |
| Pokladna            | Název pokladny<br>1 Hlavní pokladna                                 | Účet Sti<br>211000 0 | <sup>f</sup> edisko Zakázka C<br>0 N | ŭzí měna (A/N) Označer<br>N  | ıí měna Kód měny P<br>Kč | 'okladník         | Účtoval             | Post.doklad výdej Post.doklad při<br>0       |
| Pokladna            | Název pokladny<br>1 Hlavní pokladna                                 | Účet Sti<br>211000 0 | fedisko Zakázka C<br>0 N             | ŭizi mėna (A/N) Označer<br>N | í měna Kód měny P<br>Kč  | Pokladník         | Účtoval             | Post doklad výdej Post doklad při<br>0       |
| Pokladna            | Název pokladny<br>1 Hlavní pokladna                                 | Účet Stř<br>211000 0 | fedisko Zakázka (<br>0 N             | ŭizi mēna (A/N) Označer<br>N | ní měna Kód měny P<br>Kč | Pokladník         | Účtoval             | Post doklad výdej Post doklad při<br>0       |
| Pokladna            | Název pokladny<br>1 Hlavní pokladna                                 | Účet Sti<br>211000 0 | ředisko Zakázka (<br>0 N             | iizi mëna (A/N) Označer<br>N | í měna Kód měny P<br>Kč  | 'okladník         | Účtoval             | Post doklad výdej Post doklad při<br>0       |
| Pokladna            | Název pokladny<br>1 Hlavní pokladna                                 | Účet Sti<br>211000 0 | fedisko Zakázka C                    | ŭzi mēna (A/N) Označer<br>N  | í měna Kód měny P        | Yokladník         | Účtoval             | Post doklad výdej Post doklad při<br>0<br>Sř |
| Pokladna            | Název pokladny<br>1 Hlavní pokladna<br>1 Zůstatky pokladny k období | Účet Sti<br>211000 0 | fedisko Zakázka C<br>0 h             | ŭzi mēna (A/N) Označer<br>N  | í měna Kód měny P        | Yokladník         | Účtoval             | Post doklad výdej Post doklad při<br>0<br>Sř |

Obrázek: Číselník pokladen

#### Odběratelské faktury daňové

V nabídce formuláře odběratelských faktur daňových je v hlavičce faktury nová záložka "Rozpad DPH". V této záložce jsou nově zobrazeny hodnoty součtů částek v Kč pro jednotlivé řádky DPH, které vstupují zejména do řádků 20-26 daňového přiznání. Hodnoty v této záložce však nelze editovat. Jsou naplňovány automaticky z položek faktury. Je možné však pomocí této tabulky ihned zkontrolovat, zda je faktura pořízena správně, aniž by uživatel byl nucen toto ihned kontrolovat ve výkaze DPH v účetnictví.

| Manuál S | SQL Ekonom | 2018 verze | 18.4.0 |
|----------|------------|------------|--------|
|----------|------------|------------|--------|

| Vydané faktury - vodné - nastavené období 2018 / od | d 1 do 4 / řady faktu       | ır od 0 do 999   |               |               |                            |                     |                          |
|-----------------------------------------------------|-----------------------------|------------------|---------------|---------------|----------------------------|---------------------|--------------------------|
| ✓ OK X Konec ? Filtr 🕺 13 Hledej                    |                             | ▶                | ▲ ✓ × (       | • 8           | 💮 Oc                       | leslání <u>E</u> ET |                          |
| n Bredtisk 01. Faktura Kč                           | $\sim$                      | <b>-</b>         | <u> A</u> kce | ✓ Zaúčtování  | -Typ zobrazeni<br>●všechny | Ouhrazené           | 🔿 neuhrazené             |
| Faktura Volné popisy Ostatní EET Rozpad DPH         |                             |                  |               |               |                            |                     |                          |
| Rekapitulace dph v Kč                               |                             |                  |               |               |                            |                     |                          |
| Dodání zboží do EU                                  |                             | 0,00             | Kč            |               |                            |                     |                          |
| Dodání služeb do EU                                 |                             | 0,00             | Kč            |               |                            |                     |                          |
| Vývoz zboží                                         |                             | 0,00             | Kč            |               |                            |                     |                          |
| Dodání dopra∨ního prostředku osobě nereg. k DPH     |                             | 0,00             | Kč            |               |                            |                     |                          |
| Zaslání zboží do jiného členského státu             |                             | 0,00             | Kč            |               |                            |                     |                          |
| Přenesení daňové povinnosti dodavatel               |                             | 0,00             | Kč            |               |                            |                     |                          |
| Ostatní uskutečněná plnění s nárokem na odpoč. daně |                             | 0,00             | Kč            |               |                            |                     |                          |
| Oprava DPH věřitel                                  |                             | 0,00             | Kč            |               |                            |                     |                          |
|                                                     |                             |                  | J             |               |                            |                     |                          |
|                                                     |                             |                  |               |               |                            |                     |                          |
|                                                     |                             |                  |               |               |                            |                     |                          |
|                                                     |                             |                  |               |               |                            |                     |                          |
|                                                     |                             |                  |               |               |                            |                     |                          |
|                                                     |                             |                  |               |               |                            |                     |                          |
| Název řady Číslo faktury Druh fak                   | ktury Variabilní symbol – V | yhledávací iméno |               | Interní číslo | lč                         | Dič                 | Firma                    |
| Fak. daňové a dobropisy vodn 1 20180001 V           | 120180001                   |                  |               | 274737        | 16 27473716                | CZ27473716          | Softbit software, s.r.o. |
|                                                     |                             |                  |               |               |                            |                     |                          |
| lavička Položky Rozúčtování Úhrady Kurzové rozdíly  | Opravné položky D           | okumenty Rel     | apitulace dph |               |                            |                     |                          |
| dX=6                                                | Dodmínkov                   |                  |               |               |                            |                     | 1/1                      |

Obrázek: Hlavička odběratelské faktury s novou záložkou rozpad DPH

### Pokladna

V pořízení pokladních dokladů je nově navíc sestava " B. Pokladní doklad – stránkování". Tato sestava umožňuje tisk pokladních dokladů takovým způsobem, kdy po každém pokladním dokladu je provedeno odstránkování. To znamená, že každý pokladní doklad je na samostatné straně.

#### Manuál SQL Ekonom 2018 verze 18.4.0

| Pokladní doklady Kč / cizí měna - nastavené období 20      | 18 / od 1 do   | 4 / pokladna od 0  | do 99           |                 |                     |          |                   |                |       |
|------------------------------------------------------------|----------------|--------------------|-----------------|-----------------|---------------------|----------|-------------------|----------------|-------|
| V OK X Konec 2 Filtr 🗵 te Hledai                           |                |                    |                 |                 | ▶ + =               | <b>A</b> | × (*              | <b>A</b>       |       |
| Eředtisk B. Pokladní doklad - stránkován                   | ~ 🛓 🗸          | 🗸 <u>S</u> aldo    | <u>A</u> kce    | 🖌 <u>A</u> ktuá | lní stav            | 🕐 Cdes   | slání <u>E</u> ET |                |       |
| Pokladni doklad Dopiňujci popis Finarční kontrola. Ostatní | EET            |                    |                 |                 |                     |          |                   |                |       |
|                                                            |                | Počáteční stav     | Příj            | em období       | Výdej o             | bdobí    |                   | Züstatek       |       |
| Pokladra 1 Hlavní pokladne                                 | Kč             | 129 30             | 2,00            | 8 800,1         | 00                  |          | 0,30              | 1381           | 02,00 |
| Druh (V/P) ,Doklad P 17000013 0                            | L              |                    |                 |                 |                     |          |                   |                |       |
|                                                            | Datum wstav    | ení                | 31120           | 18              | Vyhled.jméno        |          | Softbit sot       | ftware, s.r.o. |       |
| Č( 1) KX 700.00                                            | Datum zdanite  | elného plnění      | 31.1.2013       |                 | Interní číslo       | -        |                   | 2743           | 73716 |
|                                                            | Účotní obda    | bí                 | 1               | 2018            | lč                  |          | 2747371           | 6              |       |
| % dph Základ dph v Kč Dph v Kč                             | occan obdo     |                    | -               | 2019            | Firme               | <b>U</b> |                   |                |       |
| 0 700,00 0,00                                              | Období dph     |                    | <b>!</b>        | 2010            |                     | DIC      | 0227473           | /16            |       |
| 0 0,00 0,00                                                | Pracovník 📃    |                    |                 |                 | Softbit soft        | ware, s. | <b>F</b> .0.      |                |       |
| 0 0,00 0,00 SD                                             | A              |                    | 2 415710501     |                 |                     |          |                   |                |       |
| 0 0,00 0,00 N                                              |                | vourie v.          | 3 41 37 10 30 1 |                 | Nad Dubinko         | ou 1634  |                   |                |       |
| Druh operace 6 N                                           | Variabilní sym | bo                 |                 | 79101028        | <mark>516 01</mark> | Rychn    | ov nad Kr         | iěžnou         |       |
|                                                            | Zaúčtován (A/  | 'N) A              | 🖌 Zaúčto        | vání            | Uzavřeno?           | N        | Sorá∨c∋           |                |       |
| Pokladna Název pokladny Druh dokladu Dok ad                | Rozpis dok ad  | u Částka           | % dph 1         | Základ dph 1    | Dph 1               |          | % dph 2           | Základ dph 2   |       |
| 1 Hlavní pokladna P 170000                                 | 03 (           | 300,0              | 0 0             | 30              | ),00                | C,00     | 0                 |                | 0,00  |
| 1 Hlavní pokladna P 170000                                 | 04 (           | 6 200,0            | 0 0             | 6 20            | ),00                | C,00     | 0                 |                | 0,00  |
| 1 Hlavní pokladna P 170000                                 |                | 3 400,0            | 0 0             | 40              | ),00                | C,00     | 0                 |                | 0,00  |
| 1 Hiavni pokladna P 170000                                 | U/ (<br>09 (   | J 100,0<br>900.0   | U U<br>0 0      | 10              | ),00<br>1.00        | C.00     | 0                 |                | 0,00  |
| 1 Hlavní pokladna P 170000                                 | 09 (           | 3 900,0<br>1 100 0 | 0 0             | 10              | 1.00                | C.00     | Shi               | ftF1           | 0.00  |
| 1 Hlavní pokladna P 170000                                 | 10 (           | 100,0              | 0 0             | 10              | ),00                | C.00     | 0                 | _              | 0,00  |
| 1 Hlavní pokladna P 170000                                 | 13 (           | 700,0              | 0 0             | 70              | ),00                | C,00     | 0                 |                | 0,00  |
|                                                            |                |                    |                 |                 |                     |          |                   |                |       |
| r                                                          |                |                    |                 |                 |                     |          |                   |                | >     |
|                                                            |                |                    |                 |                 |                     |          |                   |                |       |
| okladní doklac Rozúčtování Rozpis do∢ladu Dph Daň          | iové doklady v | ýstup Dokumenty    |                 |                 |                     |          |                   |                |       |

Obrázek: Pokladní kniha – nový tiskopis Pokladní doklad stránkování

### Výkaz rozvaha – příspěvkové organizace 2018

V rámci změn v legislativní sféře pro rok 2018 došlo ke změnám ve výkaznictví příspěvkových organizací. Změny se dotkly zejména výkazu rozvahy a výkazu přílohy v oddíle poskytnuté garance a projekty partnerství.

U rozvahy pro příspěvkové organizace jde hlavně o zrušení řádku A. IV. 7 Dlouhodobé zprostředkování transferu a dále řádku D. II. 9 Dlouhodobé zprostředkování transferů.

Při zobrazení formuláře rozvahy pro rok 2018 proto použijte nový tiskopis rozvahy označený jako "Rozvaha 2018".

| Se Rozvaha příspěvkové organizace 2018 - nasta                  | wené obdo   | obí 2018 / 3 - v Kč     |                         |                       |               |
|-----------------------------------------------------------------|-------------|-------------------------|-------------------------|-----------------------|---------------|
| ✓ QK 🗶 Konec ? Eiltr 🐰 <u>ជ</u> <u>H</u> ledej                  | _           | 👼 Předti k              | Rozvaha 2018            | ~ 🖺 ▼                 |               |
| → → → → → → → →                                                 | 9           | ✓ <u>E</u> xport do XML | 🗸 Obsah rozvał          | ν                     |               |
| Aktiva I Aktiva II Aktiva III Aktiva IV Aktiva V Ak             | ktiva VI Pa | sital Pasitall Pasita   | ni Pasiva IV Pasiva V   | /                     |               |
| Čísl                                                            | o řádku     | BRUTTO                  | Běžné období<br>KOREKCE | NETTO                 | Minulé období |
| Aktiva celkem                                                   |             | 0,00                    | 0,00                    | 0,00                  | 0,00          |
| Stálá aktiva                                                    | A.          | 0,00                    | 0,00                    | 0,00                  | 0,00          |
| Dlouhodobý nehmotný majetek                                     | A.I.        | 0,00                    | 0,00                    | 0,00                  | 0,00          |
| Nehmotné výsledky výzkumu a vývoje                              | A.I.1       | 0,00                    | 0,00                    | 0,00                  | 0,00          |
| Software                                                        | A.I.2       | 0,00                    | 0,00                    | 0,00                  | 0,00          |
| Ocenitelná práva                                                | A.I.3       | 0,00                    | 0,00                    | 0,00                  | 0,00          |
| Povolenky na emise a preferenční listy                          | A.I.4       | 0,00                    | 0,00                    | 0,00                  | 0,00          |
| Drobný dlouhodobý nehmotný majetek                              | A.I.5       | 0,00                    | 0,00                    | 0,00                  | 0,00          |
| Ostatní dlouhodobý nehmotný majetek                             | A.I.6       | 0,00                    | 0,00                    | 0,00                  | 0,00          |
| Nedokončený dlouhodobý nehmotný majetek                         | A.I.7       | 0,00                    | 0,00                    | 0,00                  | 0,00          |
| Uspořádací účet technického zhodnocení nehmot.m.                | A.I.8       | 0,00                    | 0,00                    | 0,00                  | 0,00          |
| Dlouhodobý nehmotný majetek určený k prodeji                    | A.I.9       | 0,00                    | 0,00                    | 0,00                  | 0,00          |
|                                                                 | _           |                         |                         |                       |               |
| Dlouhodobý hmotný majetek                                       | A.II.       | 0,00                    | 0,00                    | 0,00                  | 0,00          |
| Pozemky                                                         | A.II.1      | 0,00                    | 0,00                    | 0,00                  | 0,00          |
| Kulturní předměty                                               | A.II.2      | 0,00                    | 0,00                    | 0,00                  | 0,00          |
| Stavby                                                          | A.II.3      | 0,00                    | 0,00                    | 0,00                  | 0,00          |
| Samostatné movité věci a soubory movitých věcí                  | A.II.4      | 0,00                    | 0,00                    | 0,00                  | 0,00          |
|                                                                 |             |                         |                         |                       |               |
| DROZVPRIS MESUCTO ROKUCTO RADEKAI_1A                            | RADEKAI_    | _2A RADEKAI_3A          | RADEKAI_4A              | RADEKAI_5A RADEKAI_64 | A RADEKAI_7A  |
| <ul> <li>1424b</li> <li>3</li> <li>2018</li> <li>0,1</li> </ul> | 00          | 0,00                    | U,UU U,I                | 0,00                  | 0,00 V ×      |
| Třídění:                                                        |             | Podmínky:               |                         |                       | 1             |

Obrázek: Rozvaha 2018 příspěvkové organizace

# Výkaz hospodaření – příspěvkové organizace 2018

Ve výkaze hospodaření pro rok 2018 u příspěvkových organizací nedošlo k žádným změnám. Přesto jsme v zájmu sjednocení označili tiskopis jako Výkaz HV 2018. Použijete-li však starší tiskopis označený jako 2016, nebude to mít dopad na jeho funkčnost.

| Výkaz HV - příspěvkové organizace 2018      | - nastavené ob | odobí 2018 / 3 - v Kč          |                                     |                                 |                                      |
|---------------------------------------------|----------------|--------------------------------|-------------------------------------|---------------------------------|--------------------------------------|
| 🗸 OK 🗙 Konec ? Eiltr 🐰 🗈 Hled               | lej            | <b>⊛</b> <u>P</u> ředlisk Výk  | az HV 2018                          | ~ 🗛 🗸                           |                                      |
| × × <b>A - + I</b>                          | ۲ <b>۲</b>     | 🖊 Export do XME                | 🖌 Obsebu ýkozu HV                   | lala du bu                      |                                      |
| Náklady I Náklady II Náklady III Náklady IV | Výnosy I Výn   | osy II Výnosy III Výnc         | sy IV                               |                                 |                                      |
|                                             | Číslo řádku    | Běžné období<br>Hlavní činnost | Běžné období<br>Hospodářská činnost | Minulé období<br>Hlavní činnost | Minulé období<br>Hospodářská činnost |
| Náklady celkem                              | A              | 0,00                           | 0,00                                | 0,00                            | 0,00                                 |
| Náklady z činnosti                          | A.I.           | 0,00                           | 0,00                                | 0,00                            | 0,00                                 |
| Spotřeba materiálu                          | A.I.1          | 0,00                           | 0,00                                | 0,00                            | 0,00                                 |
| Spotřeba energie                            | A.I.2          | 0,00                           | 0,00                                | 0,00                            | 0,00                                 |
| Spotřeba jiných neskladovatelných dodávek   | A.I.3          | 0,00                           | 0,00                                | 0,00                            | 0,00                                 |
| Prodané zboží                               | A.I.4          | 0,00                           | 0,00                                | 0,00                            | 0,00                                 |
| Aktivace dlouhodobého majetku               | A.I.5          | 0,00                           | 0,00                                | 0,00                            | 0,00                                 |
| Aktivace oběžného majetku                   | A.I.6          | 0,00                           | 0,00                                | 0,00                            | 0,00                                 |
| Změna stavu zásob vlastní výroby            | A.I.7          | 0,00                           | 0,00                                | 0,00                            | 0,00                                 |
| Opravy a udržování                          | A.I.8          | 0,00                           | 0,00                                | 0,00                            | 0,00                                 |
| Cestovné                                    | A.I.9          | 0,00                           | 0,00                                | 0,00                            | 0,00                                 |
| Náklady na reprezentaci                     | A.I.10         | 0,00                           | 0,00                                | 0,00                            | 0,00                                 |
| Aktivace vnitroorganizačních služeb         | A.I.11         | 0,00                           | 0,00                                | 0,00                            | 0,00                                 |
| Ostatní služby                              | A.I.12         | 0,00                           | 0,00                                | 0,00                            | 0,00                                 |
| Mzdové náklady                              | A.I.13         | 0,00                           | 0,00                                | 0,00                            | 0,00                                 |
| Zákonné sociální pojištění                  | A.I.14         | 0,00                           | 0,00                                | 0,00                            | 0,00                                 |
| Jiné sociální pojištění                     | A.I.15         | 0,00                           | 0,00                                | 0,00                            | 0,00                                 |
| DVYKPRIS MESUCTO ROKUCTO RADEKAL_1HL        | RADEKAL_       | 2HL RADEKAI_3HL                | RADEKAI_4HL                         | RADEKAI_5HL RADEKAI_            | _6HL RADEKAI_7HL                     |
| ▶ 13554 3 2018                              | 0,00           | 0,00                           | 0,00 0,00                           | 0,00                            | 0,00 🗸                               |
| <                                           |                |                                |                                     |                                 | >                                    |

Obrázek: Výkaz hospodářského výsledku 2018 příspěvkové organizace

# Příloha – příspěvkové organizace 2018

K největším změnám došlo u výkazu přílohy příspěvkových organizací. Vedle některých drobných textových změn došlo ke změnám v přílohách.

Došlo hlavně ke zrušení příloh M a N. Příloha M však v rámci kompatibility je stále v nabídce editačního formuláře, ale již se neodevzdává (není tedy v tiskopise ani v exportu).

Dále došlo ke změnám v přílohách K a L, které se týkají poskytnutých garancí a projektech partnerství veřejného a soukromého sektoru.

Tyto přílohy byly v loňském roce v rámci příloh, k počátku letošního však byly zcela zrušeny. Následně v rámci aktualizace k 7. 3. 2018 byly opět do příloh doplněny, ale v jiném formátu.

Tyto přílohy jsou v tiskopisech i exportech. Jejich naplnění je však třeba provést v záložce K. Poskytnuté garance nebo L. Projekty partnerství přímo na formuláři přílohy. Samostatné naplnění pro dané období v rámci komentářů k příloze v tuto chvíli teprve připravujeme. POZOR! Pokud přílohu K a L naplníte a ukončíte formulář, její obsah se nesmaže a zůstane zde i při dalším otevření formuláře.

| Příloha - příspěvkov  | vé organiza     | ace od 2018       | <ul> <li>nastavené</li> </ul> | é obdob   | oí 2018 / 3 - v k                      | (č        |         |     |      |        | _      |          |    |      |         | 3 |
|-----------------------|-----------------|-------------------|-------------------------------|-----------|----------------------------------------|-----------|---------|-----|------|--------|--------|----------|----|------|---------|---|
| V OK X Konec          | ? <u>F</u> iltr | 3 <u>p H</u> lede | j                             | 8         | 🗟 <u>P</u> řec <mark>t</mark> isk Příl | loha 2018 |         |     |      |        | $\sim$ | <b>.</b> |    |      |         |   |
| IA A A 4              |                 | ~ × C             | 0                             | 🗸 E       | xport do XMI                           |           |         |     |      |        | _      | <u>ر</u> |    |      |         |   |
| A.1-A.3 A.4-1 A.4-2   | A.4-3           | A.4-4 A.5         | A.6                           | B+C       | D.1-D.7 F.A                            | F.C       | F.D     | F.E | F.F  | G      | Н      | 1        | J  | M-1  | M-2 •   | 1 |
| A1. Informace podle   | par. 7 ods      | st. 3 zákona      |                               |           |                                        |           |         |     |      |        |        |          |    |      |         |   |
|                       |                 |                   |                               |           |                                        |           |         |     |      |        |        |          |    |      |         |   |
|                       |                 |                   |                               |           |                                        |           |         |     |      |        |        |          |    |      |         |   |
|                       |                 |                   |                               |           |                                        |           |         |     |      |        |        |          |    |      |         |   |
|                       |                 |                   |                               |           |                                        |           |         |     |      |        |        |          |    |      |         |   |
| A2. Informace podle   | par. 7 ods      | st. 4 zákona      |                               |           |                                        |           |         |     |      |        |        |          |    |      |         |   |
|                       |                 |                   |                               |           |                                        |           |         |     |      |        |        |          |    |      |         |   |
|                       |                 |                   |                               |           |                                        |           |         |     |      |        |        |          |    |      |         |   |
|                       |                 |                   |                               |           |                                        |           |         |     |      |        |        |          |    |      |         |   |
|                       |                 |                   |                               |           |                                        |           |         |     |      |        |        |          |    |      |         |   |
| A3. Informace podle   | par. 7 ods      | st. 5 zákona      |                               |           |                                        |           |         |     |      |        |        |          |    |      |         |   |
|                       |                 |                   |                               |           |                                        |           |         |     |      |        |        |          |    |      |         |   |
|                       |                 |                   |                               |           |                                        |           |         |     |      |        |        |          |    |      |         |   |
|                       |                 |                   |                               |           |                                        |           |         |     |      |        |        |          |    |      |         |   |
|                       |                 |                   |                               |           |                                        |           |         |     |      |        |        |          |    |      |         |   |
|                       |                 |                   |                               |           |                                        |           |         |     |      |        |        |          |    |      |         |   |
|                       |                 |                   |                               |           |                                        |           |         |     |      |        |        |          |    |      |         |   |
| Období Rok A1         | A2              | A3                | A4_PI_1                       |           | A4_PI_2                                |           | A4_PI_3 |     | A4   | _PII_1 |        | A4_PII   | _2 | A4   | LPIII_1 | ^ |
| 3 2018 (Memo)         | (Memo)          | (Memo)            |                               |           | 0,00                                   | 0,0       | U       |     | 0,00 |        | 0      | ,00      |    | 0,00 | >       | ~ |
| Hlavička Položky K. I | Poskytnuté g    | garance   L. Pr   | ojekty partni                 | erství ve | řejného a soukro                       | omého sek | toru    |     |      |        |        |          |    |      | /       |   |

Obrázek: Příloha příspěvkové organizace 2018 – nový tiskopis

| Manuál SQL Ekonom 201                                                                                                    | 8 verze 18.4.0                           |                                                                                                    |                        |                                                                                                    |                                |
|----------------------------------------------------------------------------------------------------|------------------------------------------|----------------------------------------------------------------------------------------------------|------------------------|----------------------------------------------------------------------------------------------------|--------------------------------|
| Příloha - příspěvkové organizace o  OK Konec ? Eiltr  Ič věřitele  Název věřítele  Název věřítele  Sottbit  Ič dlužník  Název dlužník  Tomáš Urban  Datum garance  Pohledávka celkem Kč  Pohledávka úrok Kč | d 2018 - nastavené období 201<br>n Hedej | 8 / 3 - v Kč         edisk       Příloha 2018         do XML         Plnění detum         Plnění celkem Kč         Plnění jistina Kč         Plnění hodnota celkem poskytnutí Kč         Dluhový nástroj (1,2,3,4)         Jednorázová (A/N)         Předmět ručení |                        | 31.3.2018       □       □       □       □       □       □       □       □       □       □       □       □       □       □       □       □       □       □       □       □       □       □       □       □       □       □       □       □       □       □       □       □       □       □       □       □       □       □       □       □       □       □       □       □       □       □       □       □       □       □       □       □       □       □       □       □       □       □       □       □       □       □       □       □       □       □       □   < | 35000<br>200<br>1000<br>300000 |
| lč věřitele Název věřitele<br>▶ 27473716 Softbit<br><<br>Hlavička Polož y K. Poskytnuté garan                                                                                                    | ice i Projekty partnerství veřejnél      | ho a soukromého sektoru                                                                                                    | lč dlužník<br>27473716 | Název dlužník<br>Tomáš Urban                                                                                                    | ><br>>                         |

Obrázek: Příloha příspěvkové organizace 2018 – nová varianta přílohy poskytnuté garance

| ✓ <u>o</u> k                                                                                                    | 🗙 Konec                                                                                                    | : <u>?</u> <u>F</u>                                                                 | iltr 🛛                                                               | 4 <b>1</b> | He | dej | 1    |   | 🗐 Eř  | edtisk                                                   | Přílo                                 | oha 201                                                                                                    | 18                                                                                                    |                                                                                                    |                                                                                                 |                               |                               |               | $\sim$        | <b>B</b> - |                        |         |                                                                                      |                                                                                               |
|----------------------------------------------------------------------------------------------------|----------------------------------------------------------------------------------------------------|-------------------------------------------------------------------------------------|----------------------------------------------------------------------|------------|----|-----|------|---|-------|----------------------------------------------------------|---------------------------------------|----------------------------------------------------------------------------------------------------|----------------------------------------------------------------------------------------------------|----------------------------------------------------------------------------------------------------|-------------------------------------------------------------------------------------------------|-------------------------------|-------------------------------|---------------|---------------|------------|------------------------|---------|--------------------------------------------------------------------------------------|-----------------------------------------------------------------------------------------------|
| 4 4 Þ                                                                                                    | ►I +                                                                                                    | -                                                                                   | -                                                                    | /          | ×  | 6   | 0    | ~ | Expor | t do XM                                                  | IL                                    |                                                                                                    |                                                                                                    |                                                                                                    |                                                                                                 |                               |                               |               |               |            |                        |         |                                                                                      |                                                                                               |
| Název proj<br>Druh projeł<br>Číslo zakáz<br>Datum smli<br>Název dod<br>Ič dodavati<br>Rok zaháje<br>Rok ukonč<br>Ocenění po<br>Výdaje na<br>Výdaje na<br>Výdaje na<br>Výdaje na | jektu<br>ktu (A.B.C.I<br>zky<br>ouva<br>lavatele<br>ele<br>ení<br>pořízovanél<br>pořízoní ro<br>pořízení ro<br>pořízení ro<br>pořízení ro | softbit<br>123456<br>31.3.20<br>Autocc<br>bok mínu<br>k mínus<br>k mínus<br>k mínus | )<br>)<br>)<br>118<br>tku Kč<br>s 3 Kč<br>s 3 Kč<br>s 2 Kč<br>s 1 Kč |            |    |     | 3773 | A | 10    | 2018<br>2018<br>2018<br>20000<br>20000<br>30000<br>10000 | P P P P P P P P P P P P P P P P P P P | latby p<br>latby z<br>latby z<br>latby z<br>latby z<br>latby z<br>latby z<br>latby z<br>latby d<br>latby d<br>latby d | očátek r<br>konec ro<br>a dostup<br>a dostup<br>a d | ok<br>k<br>nost Ki<br>nost Ki<br>nost pi<br>nost ki<br>nost pi<br>nost pi<br>nost pi<br>nost pi<br>k<br>č<br>2 Kč<br>2 Kč<br>2 Kč<br>4 Kč | Srok - 4<br>Jřízení n<br>Srok - 3<br>Jřízení n<br>Srok - 2<br>Jřízení n<br>Srok - 1<br>Srok - 1 | najetku<br>najetku<br>najetku | Kčrok -<br>Kčrok -<br>Kčrok - | 4<br>-2<br>-1 |               |            |                        |         | [<br>[<br>[<br>[<br>[<br>[<br>[<br>[<br>[<br>[<br>[<br>[<br>[<br>[<br>[<br>[]]]]]]]] | 2017<br>2018<br>50000<br>20000<br>30000<br>50000<br>30000<br>40000<br>50000<br>80000<br>80000 |
| Název proje<br>softbit                                                                                                    | ∋ktu                                                                                                    |                                                                                     |                                                                      |            |    |     |      |   |       |                                                          |                                       |                                                                                                    | Druh p                                                                                                    | rojektu                                                                                                    | Číslo za<br>123456                                                                              | akázky                        | ,                             | Datu<br>31.3. | ım sn<br>2018 | nlou∨e     | a Název do<br>Autocont | odavate | ele                                                                                  |                                                                                               |

Obrázek: Příloha příspěvkové organizace 2018 – nová varianta přílohy projekty partnerství

| Manuál SQL | E | konom | 2018 | verze | 18.4.0 |
|------------|---|-------|------|-------|--------|
|------------|---|-------|------|-------|--------|

Schváleno MF ČR Vyhláška 410/2009 Sb. Příloha K. Poskytnuté garance okamžik sestavení 31.3.2018 v Kč s přesností na 2 desetinná místa Rok Měsíc ٦Č 27473716 2018 3 Název a sídlo účetní jednotky Softbit software, s.r.o. Nad Dubinkou 1634 Rychnov nad Kněžnou 516 01 Právní forma: příspěvková organizace Předmět činnosti: škola Celková výše plnění ručitelem od poskytnutí garance IČ účetní jednotky věřitele IČ účetní jednotky dlužníka Datum poskytnu garance Hodnota zajištěné pohledávky Datum plnění Výše plnění ručitelem v daném roce Druh uhovéh Název účetní jednotky - věřitele Název účetní je - dlužníka Dředmět ručení dluhoven nástroje daném roc jistina úrok celkem jistina úrok celkem 27473716 Softbit 27473716 Tomáš Urban 31.03.2018 2 000,00 0,00 20 000,00 31.03.2018 35 000,00 200,00 1 0 0 0,00 300 000,0 Okamžik sestavení : 02.04.2018 Podpisový záznam : Správce systému Jméno a podpis odpovědné osoby Petr Hudousek Kontaktní osoba : Obrázek: Příloha příspěvkové organizace 2018 – nový tiskopis poskytnuté garance Schváleno MFČR Vyhláška 410/2009 Sb. Příloha L. Projekty partnerstvi veřejného a soukromého sektoru okamžik sestavení 31.3.2018 v Kč s přesností na 2 desetinná místa Rok Měsíc ١Č 27473716 Název a sídloúčetní jednotky 2018 3 Softbit software, s.r.o Nad Dubinkou 1634 Defend fo příspěvková o Rychnov nad Kněžnou

| Předmě                               | t činnosti:              | škola                                 | ova organiza                                                 | ce                                    |                                                            |                                           |                                                              |                                  |                         |                                                       |                                      |                                       |                                     | 516 01                              |                                     |                                     |                                    |
|--------------------------------------|--------------------------|---------------------------------------|--------------------------------------------------------------|---------------------------------------|------------------------------------------------------------|-------------------------------------------|--------------------------------------------------------------|----------------------------------|-------------------------|-------------------------------------------------------|--------------------------------------|---------------------------------------|-------------------------------------|-------------------------------------|-------------------------------------|-------------------------------------|------------------------------------|
| Název projektu pi                    |                          |                                       |                                                              | Číslo<br>tu zakázky                   | Datum<br>smlouva                                           | Název dodavatele                          |                                                              |                                  | lč<br>xdavatele         | Rok<br>zahájení                                       | Rok<br>ukončení <sup>p</sup>         | Ocenění<br>pořízovaného<br>majetku Kč | Výdaje za<br>pořízení<br>mínus 4 Kč | Výdaje za<br>pořízení<br>mínus 3 Kč | Výdaje za<br>pořízeni<br>mínus 2 Kč | Výdaje za<br>pořízení<br>mínus 1 Kč | Výdaje za<br>pořízení<br>celkem Kč |
| Platby<br>počátek<br>rok             | Platby<br>počátek<br>rok | Platby za<br>dostupnost<br>Kč rok - 4 | Platby za<br>dostupnost<br>pořízení<br>majetku Kč<br>rok - 4 | Platby za<br>dostupnost<br>Kč rok - 3 | Platby za<br>dostupnos<br>pořízení<br>majetku K<br>rok - 3 | t Platby za<br>dostupnost<br>č Kč rok - 2 | Platby za<br>dostupnost<br>pořízení<br>majetku Kč<br>rok - 2 | Platby z<br>dostupno<br>Kč rok - | ta dos<br>ost p<br>1 ma | atby za<br>stupnost<br>ořízení<br>jetku Kč<br>rok - 1 | Platby za<br>dostupnosi<br>celkem Kč | Platby za<br>t další rok - 4<br>Kč    | Platby za<br>další rok - 3<br>Kč    | Platby za<br>další rok - 2<br>Kč    | Platby za<br>další rok - 1<br>Kč    | Platby dai                          | ší celkem Kč                       |
| softbit A 123456 31.03.2018 Autocont |                          |                                       |                                                              |                                       |                                                            | 1                                         | 0503773                                                      | 2018                             | 2018                    | 1 000 000,00                                          | 20 000,00                            | 30 000,00                             | 50 000,00                           | 10 000,00                           | 110 000,00                          |                                     |                                    |
| 2017                                 | 2018                     | 150 000,00                            | 20 000,0                                                     | 30 000,0                              | 0 70 000,                                                  | 00 650 000,00                             | 150 000,00                                                   | 33 00                            | 0,00                    | 10 000,00                                             | 863 000,0                            | 30 000,0                              | 0 40 000,0                          | 0 50 000,0                          | 60 000,0                            | 0                                   | 180 000,00                         |
|                                      |                          |                                       |                                                              |                                       |                                                            |                                           |                                                              |                                  |                         |                                                       |                                      |                                       |                                     |                                     |                                     |                                     |                                    |

| Okamžik sestavení :            | 02.04.2018      |
|--------------------------------|-----------------|
| Podpisový záznam :             | Správce systému |
| Jméno a podpis odpovědné osoby | Petr Hudousek   |
| Kontaktní osoba :              |                 |

Obrázek: Příloha příspěvkové organizace 2018 – nový tiskopis projekty partnerství

#### Párování bankovních výpisů

V nastavení úlohy je nyní možné nastavit automatické párování bankovních výpisů na faktury pouze do výše zbývající k platbě. Tím se zajistí, že opakující se platby se shodným variabilním

symbolem (např. shodné s IČ společnosti) budou párovány jen v případě zůstatků v saldu. Částky ostatní budou zaúčtovány obdobně jako položky, které se nespárují.

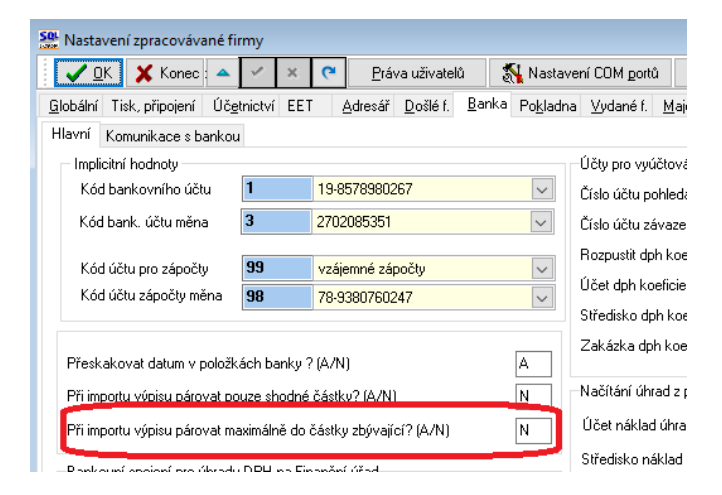

# Přednastavené účtování pro stažení výpisů

V menu banky je nový číselník, který si můžete přednastavit. Jedná se o přednastavení zaúčtování při stažení výpisu v případě, kdy systém nespáruje platbu dle variabilního symbolu, ale jedná se o nějakou stálou platbu, kdy je stálý popis operace. Tedy nejčastěji se to dá použít při importu mzdových položek, případně obecných poplatků apod.

| 🧱 Texty přednastaveného účtování pro stažení výpisů 💿 💷 📧 |            |                                           |                       |                     |   |  |  |  |  |  |  |
|-----------------------------------------------------------|------------|-------------------------------------------|-----------------------|---------------------|---|--|--|--|--|--|--|
| 🖌 🗹 K 🗶 Konec 🕐 Filtr 🐰 🔉 Hledej                          | 8          | Předtisk 1. Přednastavené účtování výpisů | ~ 🗳 🔹                 |                     |   |  |  |  |  |  |  |
|                                                           | 6          |                                           |                       |                     |   |  |  |  |  |  |  |
| Text pro stažení                                          | Číslo účtu | Název účtu                                | Středisko (nepovinné) | Zakázka (nepovinné) | ^ |  |  |  |  |  |  |
| PLATBA NA VRUB VASEH 0000002007747093/0                   | 379000     | Jine zavazky                              |                       |                     |   |  |  |  |  |  |  |
| PLATBA NA VRUB VASEH 0000002039188193/0                   | 379000     | Jine zavazky                              |                       |                     |   |  |  |  |  |  |  |
| PLATBA NA VRUB VASEH 0000002060204063/0                   | 379000     | Jine zavazky                              |                       |                     |   |  |  |  |  |  |  |
| PLATBA NA VRUB VASEH 0000002136091123/0                   | 379000     | Jine zavazky                              |                       |                     |   |  |  |  |  |  |  |
| PLATBA NA VRUB VASEH 105742449/0300                       | 379000     | Jine zavazky                              |                       |                     |   |  |  |  |  |  |  |
| PLATBA NA VRUB VASEH 1071005073/5500                      | 379003     | Jiné závazky-KB                           |                       |                     |   |  |  |  |  |  |  |
| PLATBA NA VRUB VASEH 1137983153/0800                      | 379000     | Jine zavazky                              |                       |                     |   |  |  |  |  |  |  |
| PLATBA NA VRUB VASEH 1396462133/0800                      | 379000     | Jine zavazky                              |                       |                     |   |  |  |  |  |  |  |
| PLATBA NA VRUB VASEH 2050107761/0710                      | 336002     | Zúčt.s inst zdrav. pojiště                |                       |                     |   |  |  |  |  |  |  |
| PLATBA NA VRUB VASEH 2118189143/0800                      | 379000     | Jine zavazky                              |                       |                     |   |  |  |  |  |  |  |
| PLATBA NA VRUB VASEH 2344452173/0800                      | 379000     | Jine zavazky                              |                       |                     |   |  |  |  |  |  |  |
| PLATBA NA VRUB VASEH 238653706/0300                       | 379000     | Jine zavazky                              |                       |                     |   |  |  |  |  |  |  |
| PLATBA NA VRUB VASEH 716156123/0800                       | 379000     | Jine zavazky                              |                       |                     |   |  |  |  |  |  |  |
| PLATBA NA VRUB VASEH 80291800060583/030                   | 379003     | Jiné závazky-KB                           |                       |                     |   |  |  |  |  |  |  |
|                                                           |            |                                           |                       |                     | * |  |  |  |  |  |  |
| Třídění:                                                  | Pod        | mínky:                                    |                       | 18/34               |   |  |  |  |  |  |  |

# Změna velikosti písma ve formulářích

V nastavení úlohy je nyní možné si změnit i velikosti písma programu nezávisle na nastavení Windows. Jedná se pouze o pomocné nastavení a ve většině případů je lepší použít změnu v rámci Windows. Nastavit je nyní možné 2 položky. První položkou "Velikost písma v mřížce" je možné změnit písmo v jednotlivých řádcích spodní části formulářů. Implicitní velikost je 8 bodů a hodnotu je možné pouze zvětšovat. Druhá položka mění velikost obecně otevíraných formulářů. Zde je nutné volit hodnoty spíše směrem nad 100, tedy zvětšení. Po nastavení doporučujeme vždy provést kontrolou nejčastěji používaných formulářů, jestli toto přenastavení nezpůsobí chybu zobrazení, kdy se jednotlivé údaje dostanou přes sebe, nebo naopak se dají velmi daleko od sebe nebo se neoříznou a bude program velmi zvětšený a nepoužitelný. Zde doporučujeme hodnoty mezi 100 – 110%. Často již 105% může být výrazně znatelné. Tyto údaje si systém pamatuje podle aktuálně přihlášeného uživatele, tedy každý uživatel si toto nastavení může volit sám.

| SC                              | Nastavení zpracovávané firmy |                 |             |         |       |        |          |                                          |              |                             |               |                 |                      |                 |              |  |  |  |
|---------------------------------|------------------------------|-----------------|-------------|---------|-------|--------|----------|------------------------------------------|--------------|-----------------------------|---------------|-----------------|----------------------|-----------------|--------------|--|--|--|
|                                 | 🗸 <u>о</u> к                 | 🗙 Konec         | 4           | 1       | ×     | G      | <u> </u> | Práva uživatelů 👘 🕺 Nastavení COM portů  |              |                             |               |                 | 🔔 <u>S</u> íla hesel |                 |              |  |  |  |
|                                 | <u>a</u> lobální 1           | isk, připojení  | Úč <u>e</u> | tnictví | EET   |        | Adresá   | f <u>D</u> ošlé f.                       | <u>B</u> ank | a Po <u>k</u> ladna         | ⊻ydané f.     | <u>M</u> ajetek | <u>S</u> klad        | P <u>r</u> odej | Odbyt        |  |  |  |
|                                 | Nastavení                    | tisku (pro aktu | ální p      | očítač) |       |        | M        | ailovaní (ten                            | ito poč      | ítač)                       |               |                 |                      |                 | _            |  |  |  |
|                                 | liskama                      |                 |             |         |       | ~      | 1 М      | ailovat pomo                             | ocí Off      | ce Outlooku?                | ' (pokud není | vyplněno        | dále)                |                 | $\checkmark$ |  |  |  |
|                                 | _<br>Znakový                 | tisk v češtině  |             |         |       |        | SI       | MTP server                               | (pokuc       | l je vyplněno l             | bude se       | a 🗌             |                      |                 |              |  |  |  |
|                                 | Nedefino                     | iváno           |             |         |       | $\sim$ |          | nt nro odesí                             | lanou        | nnoti postovn<br>nnštu (25) | nio programo  | 0               |                      | [               | 25           |  |  |  |
|                                 | Tiskárna                     | PDF (PDFCrea    | ator]       |         |       |        |          |                                          |              |                             |               |                 |                      |                 |              |  |  |  |
|                                 | PDFCrea                      | itor            |             |         |       | ~      |          | Uzivatel pro prinlaseni (pokud je nutny) |              |                             |               |                 |                      |                 |              |  |  |  |
|                                 | Tiskárna                     | čárového kódi   | u           |         |       |        | 1 H      | Heslo pro přihlášení (pokud je nutné)    |              |                             |               |                 |                      |                 |              |  |  |  |
|                                 | Nastavení                    | aktuálního poč  | čítače      | , uživa | tele  | ~      | N        | astavení pro                             | oxy přip     | ojení (globálr              | ní pro všechn | y)              |                      |                 |              |  |  |  |
|                                 | Aktuální řá                  | dek v pořizova  | зči         | [       | Barva | •••    | S        | erver                                    |              |                             |               |                 |                      |                 |              |  |  |  |
|                                 | Velikost for                 | ntů dle systému | ı           |         |       |        | P        | Port                                     |              |                             |               |                 |                      |                 |              |  |  |  |
| Automaticky zobrazit strom menu |                              |                 |             |         |       |        | U        | Uživatelské jméno                        |              |                             |               |                 |                      |                 |              |  |  |  |
| Velikost písma v mřížce (8)     |                              |                 |             |         |       |        | Пн       | Heslo                                    |              |                             |               |                 |                      |                 |              |  |  |  |
| l                               | Zvětšení fo                  | ormulářů % (10  | 0)          |         |       | 100    | J        |                                          |              |                             |               |                 |                      |                 |              |  |  |  |
|                                 | Pomocná r                    | lastavení       |             |         |       |        | _        |                                          |              |                             |               |                 |                      |                 |              |  |  |  |
|                                 | Ukončova                     | cí znak CSV     | Tat         | pulátor |       | $\sim$ |          |                                          |              |                             |               |                 |                      |                 |              |  |  |  |

#### Načítání označení fyzických osob z registru ARES

Systém od této verze při kontrole firem na registru ARES zjišťuje i jestli je daná firma fyzickou podnikající osobou. Toto systém zjišťuje podle toho, jestli zdrojem dat pro ARES byl živnostenský úřad. Tedy toto by mělo být ve většině případů správně, ale mohou existovat i fyzické osoby, které musí být registrovány na obchodním rejstříku, ale těch by mělo být minimum. Díky tomuto zjišťování by mělo být jednodušší nastavení fyzických osob pro GDPR.

#### Anonymizace všech firem

V modulu Anonymizace firem GDPR je nyní možné použít i tlačítko Anonymizace všech, které provede anonymizaci všech firem, které jsou v tomto modulu v daný moment zobrazeny. Je tedy možné provést libovolný filtr, který bude odpovídat Vaší směrnici GDPR a podle toho provést hromadnou anonymizaci. POZOR! Tato funkce je stejně jako anonymizace jedné firmy nevratná a proto spuštění této funkce doporučujeme zvolit až poté, co budete opravdu přesvědčeni, že máte vybrány firmy, které opravdu chcete anonymizovat.

# Zobrazení počtu MJ neuzavřených v inventuře v ceníku materiálu

V ceníku materiálu je nyní možné v záložce "Stav" si nechat zobrazit i počet MJ, které jsou v zatím neuzavřené inventuře, a tím pádem o tento počet je zobrazen chybný stav na skladě. Tato hodnota se automaticky vymaže poté, co budou uzavřeny nebo vymazány všechny neuzavřené inventury.

#### Závěrem...

Tím je výčet změn v nové verzi vyčerpán. Novou verzi si můžete sami stáhnout a instalovat se zákaznického portálu naší společnosti nebo Vám ji rádi na požádání odborně nainstalujeme. Uživatelé, kteří mají specifické úpravy od naší společnosti, žádáme o konzultaci k instalaci nové verze s pracovníkem naší společnosti, který o Vás pečuje.

Upozorňujeme, že novou verzi si musí uživatelé z řad příspěvkových organizací stáhnout ještě před odevzdáním uzávěrky za I. Q. 2018

Přejeme Vám příjemnou práci s programem.

Váš tým společnosti Softbit software s.r.o.

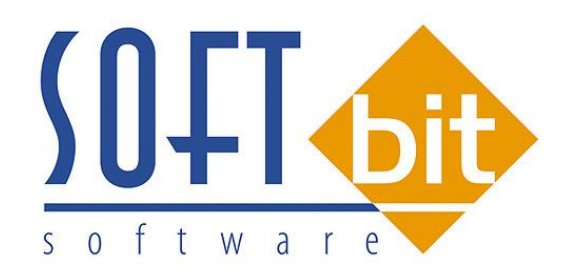

SOFTbit Software, s.r.o. Nad Dubinkou 1634, 516 01 Rychnov nad Kněžnou Tel.: 494 532 202, 494 534 354 Mobil: 603 449 244, e-mail: <u>softbit@softbit.cz</u> www.softbit.cz